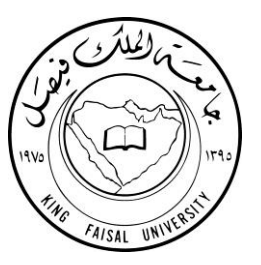

## تفعيل البريد الإلكتروني الجامعي (الآلية والخطوات)

إعداد: دلال السميران

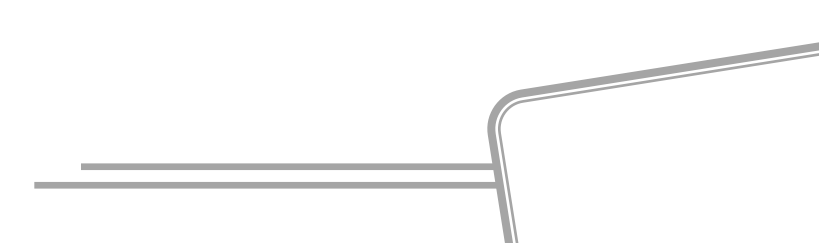

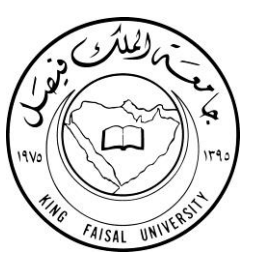

المحتويات:

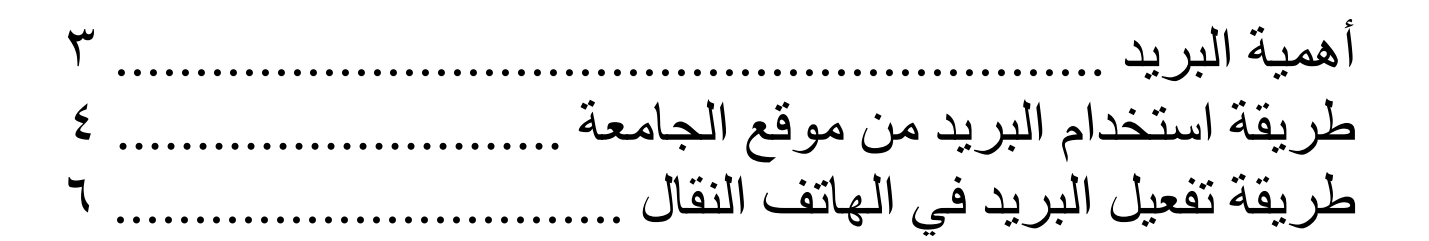

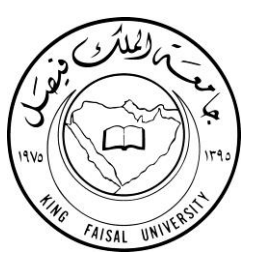

لما للتواصل من فوائد جمة يعود أثرها ايجابًا على بيئة العمل وينعكس ثمارها للتنظيم بشكل أفضل والتطوير المهني، اعتمدت الكلية هذا الكتيب لتأكيد ما هو مؤكد ولتذكير من أهمل استخدامه، ساعيةً بذلك لتحقيق الأهداف بسلاسة أكثر.

والله الموفق من بعد ذلك ،،

طريقة تفعيل البريد الإلكتروني الجامعي

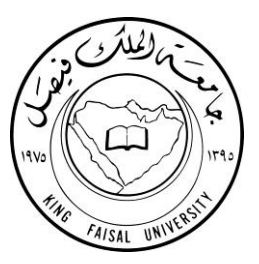

## أولى الطرق لاستخدام البريد الجامعي متاحة من خلال موقع جامعة الملك فيصل كما الآتي: <u>www.kfu.edu.sa</u>

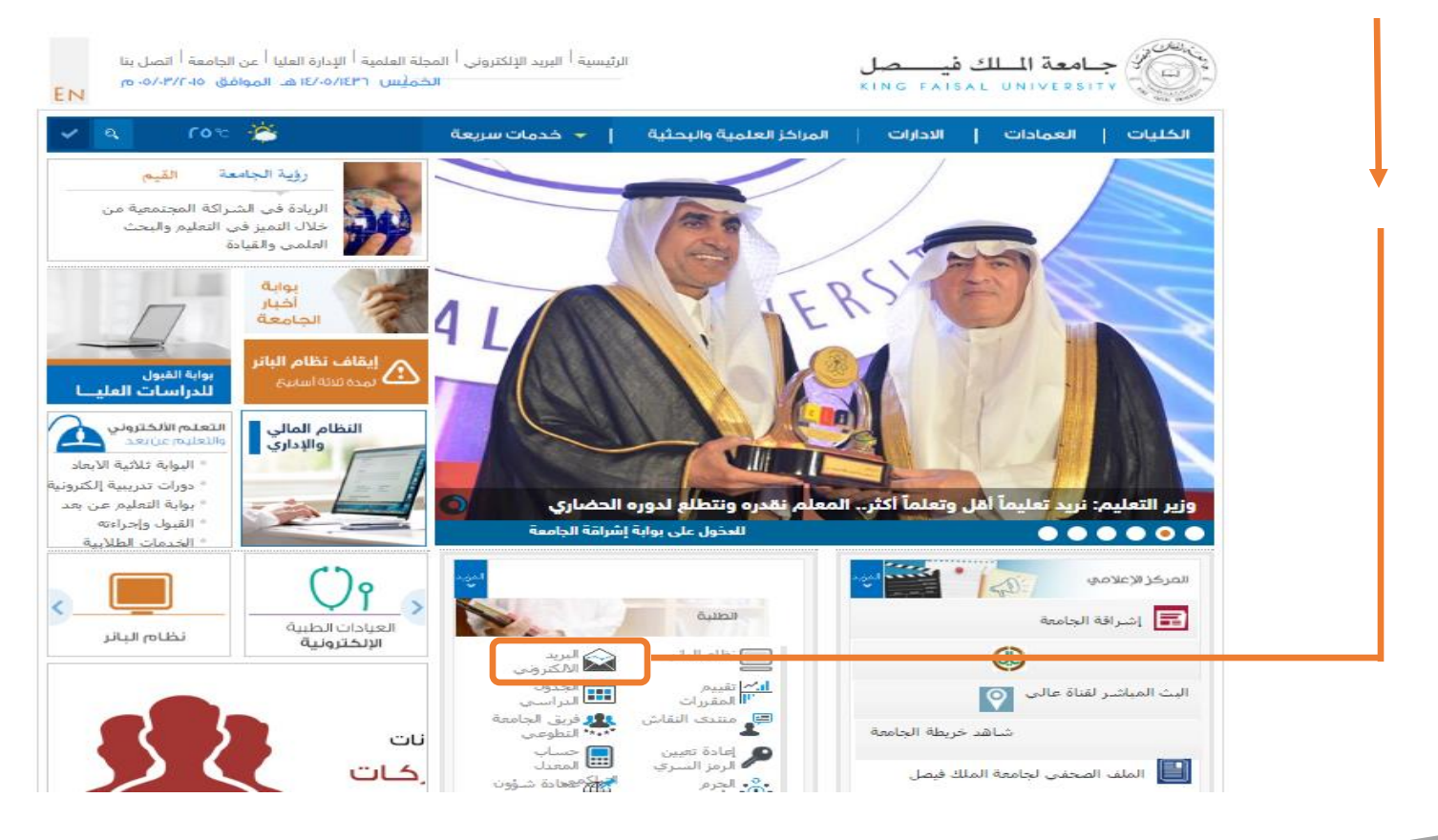

طريقة تفعيل البريد الإلكتروني الجامعي

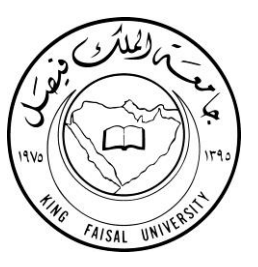

- - وفي خلية "كلمة المرور" يتم إدخال كلمة المرور الخاصة بالطالبة في نظام البانر.

كما الآت<u>ي:</u>

|                                                        | Office 365 Live                 |
|--------------------------------------------------------|---------------------------------|
|                                                        | King Faisal University          |
|                                                        | اكتب اسم المستخدم وكلمة المرور. |
| مثال: المجال/اسم المستخدم<br>مثال: المجال/اسم المستخدم | اسم المستخدم:<br>كلمة المرور: [ |
|                                                        | تَسْجِيل الدخول                 |
|                                                        |                                 |

| طريقة تفعيل البريد الإلكتروني الجامعي |  |
|---------------------------------------|--|
|                                       |  |

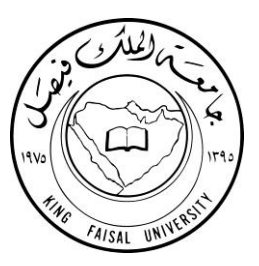

ثاني الطرق التي تُخَول الطالبة من استخدام بريدها الجامعي هي من خلال تفعيله على الهاتف النقال باستخدام خاصية ActiveSync للمزامنة بين البريد الإلكتروني الجامعي وأجهزة الهاتف النقال المتوافقة مع Microsoft Exchange، وقد تكفلت عماد تقنية المعلومات بنشر الطريقة بخطواتها موضحةً في صفحتها على موقع الجامعة وهي كما الآتي:

١ - تأكدي من تفعيل خدمة الإنترنت من مشغل الخدمة.
٢ - أدخلي البيانات التالية:

- عنوان البريد: mail account@kfu.edu.sa
  - خادم البريد: mail.kfu.edu.sa
    - اسم المجال: EKFU

اسم المستخدم:
عنوان البريد من الرقم الأكاديمي الخاص بالطالبة يلي ذلك العنوان

كلمة المرور:
كلمة المرور الخاصة بالطالبة في نظام البانر.

طريقة تفعيل البريد الإلكتروني الجامعي

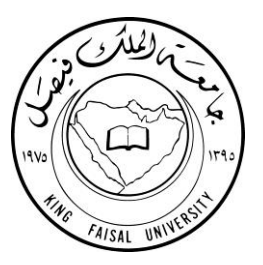

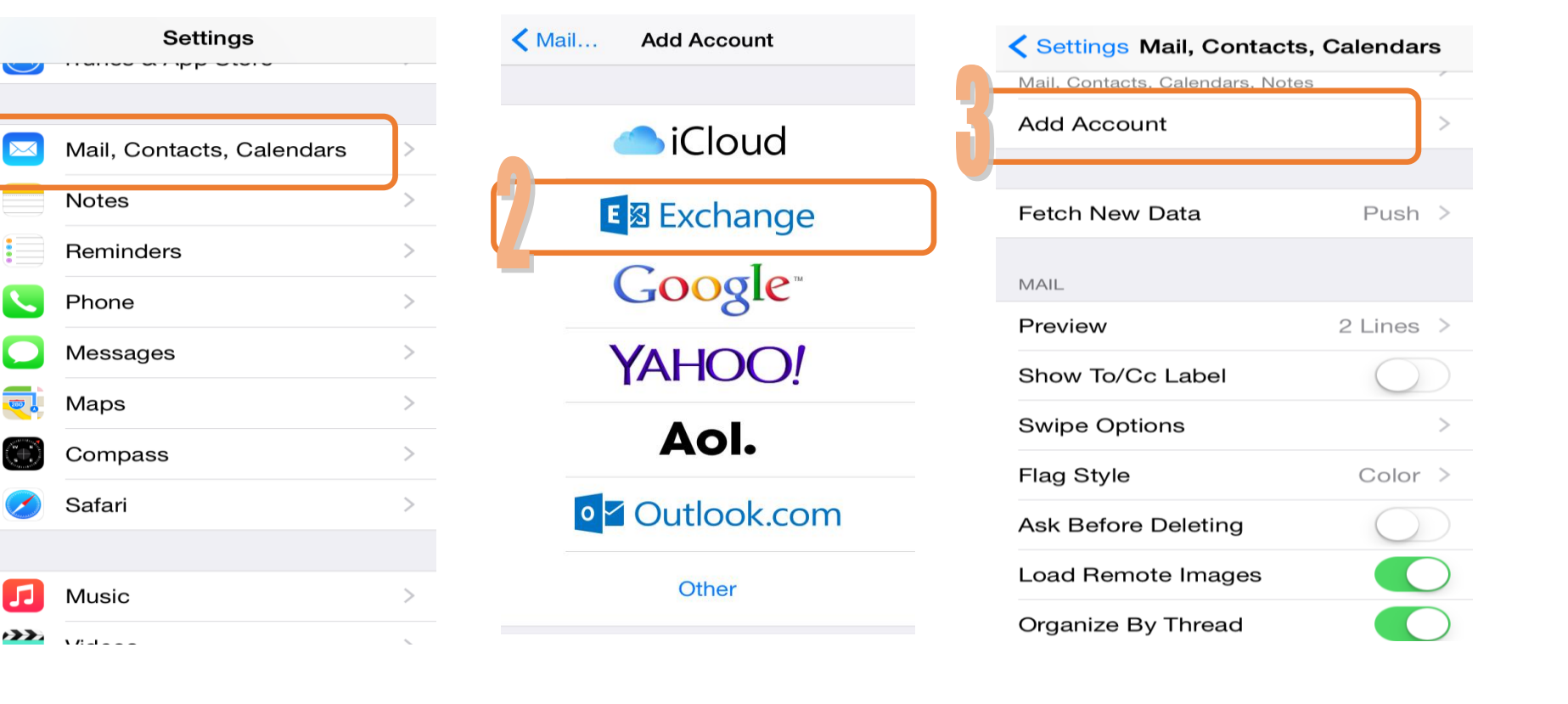

 $\sim$ 

## مثال: الإعدادت على جهاز الايفون كما يشار إليها بالأحمر :

طريقة تفعيل البريد الإلكتروني الجامعي

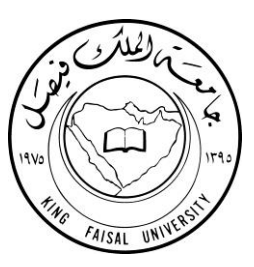

## بعد ذلك سيطلب منك إدخال البيانات الآتية:

Email: mail account@student.kfu.edu.sa

Server: mail.kfu.edu.sa

Domain: EKFU

Username: mail account

Password: \*\*\*\*\*\*

Description: mail.account@kfu.edu.sa

طريقة تفعيل البريد الإلكتروني الجامعي

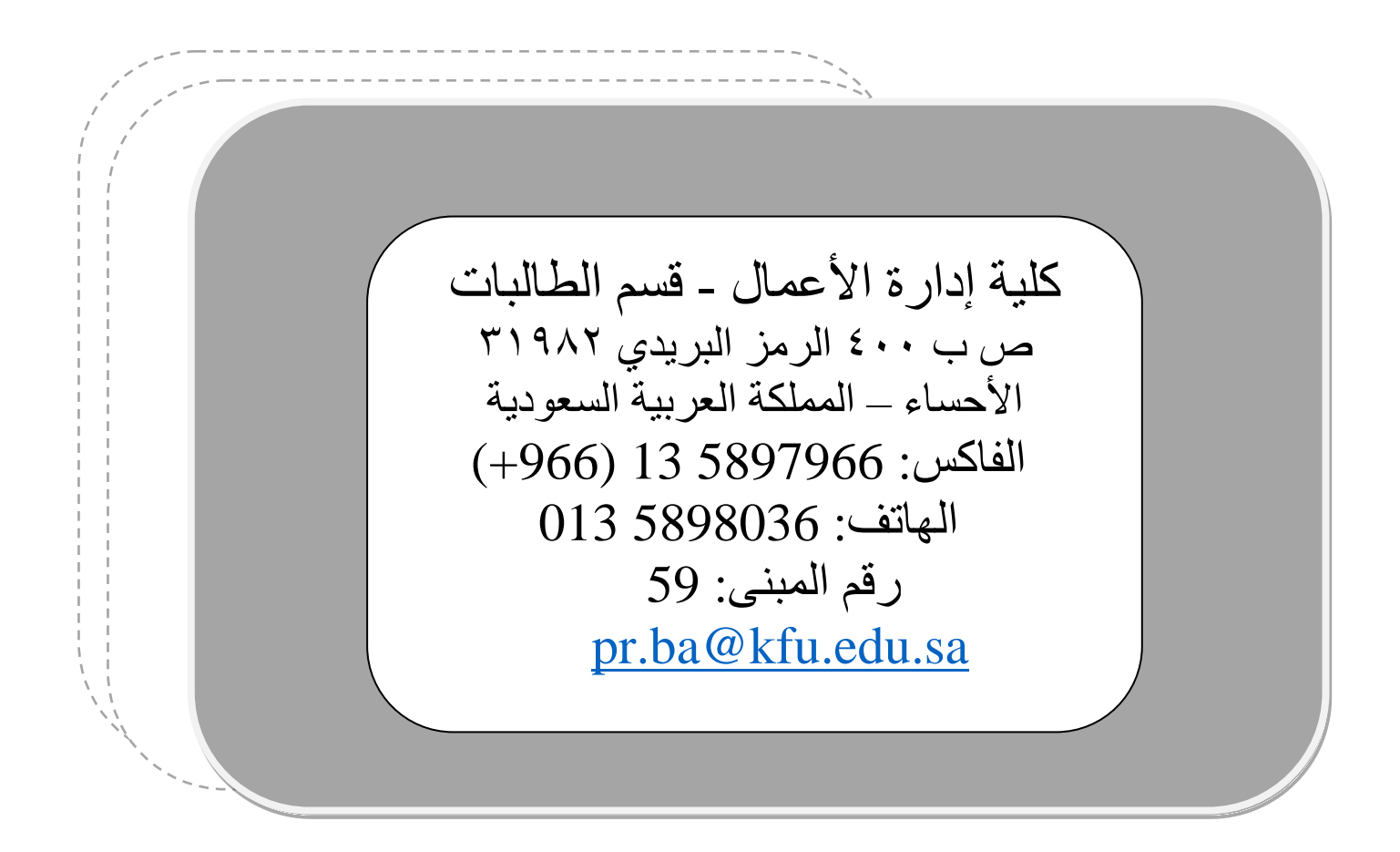